## Sådan giver du SAGRO adgang til landbrugsindberetning.dk

Fuldmagt til at indberette besætninger, gødningsregnskab og andet på dine vegne.

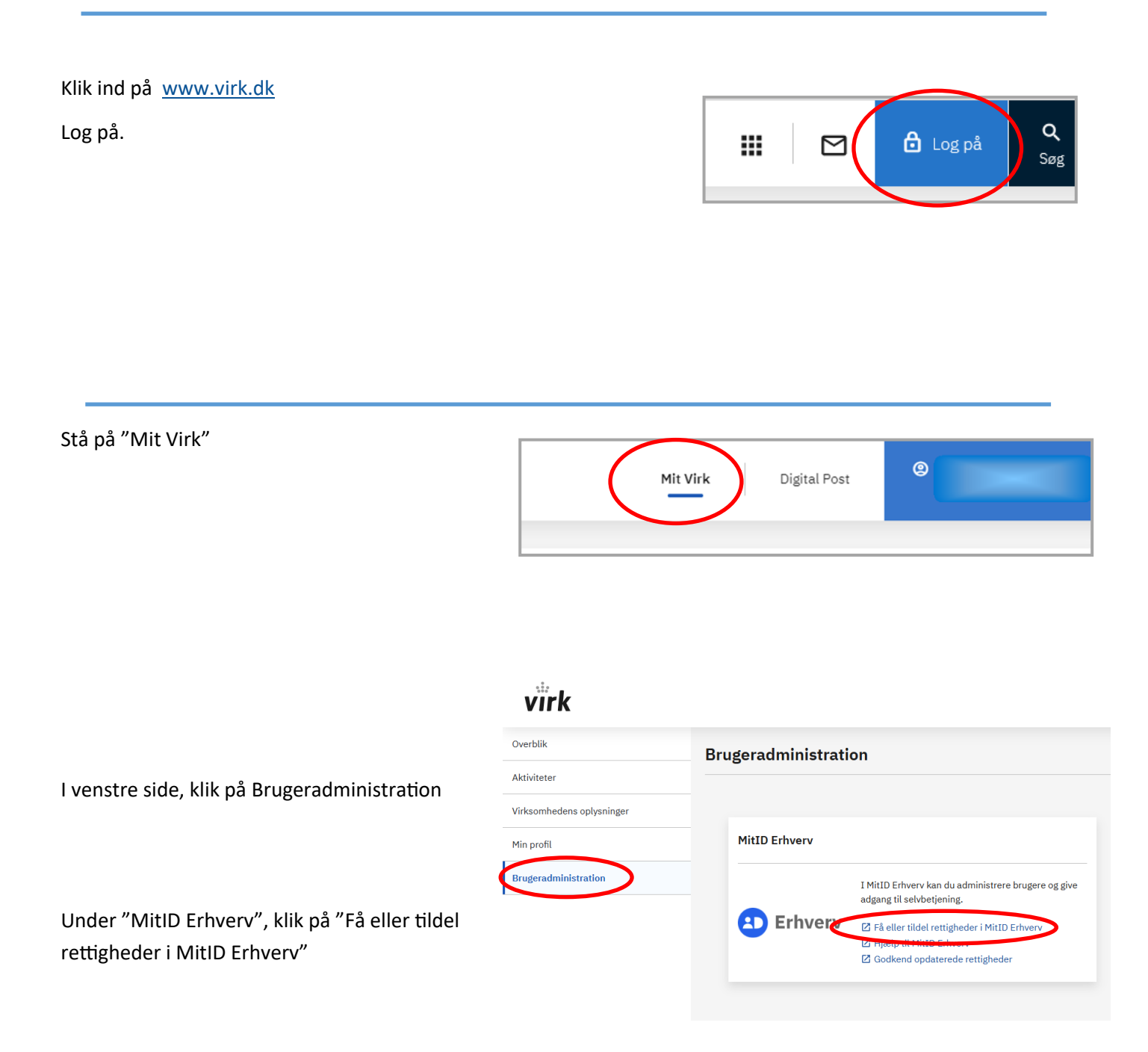

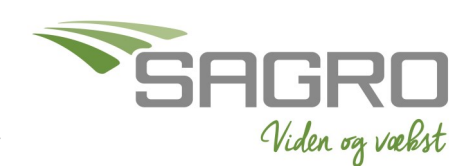

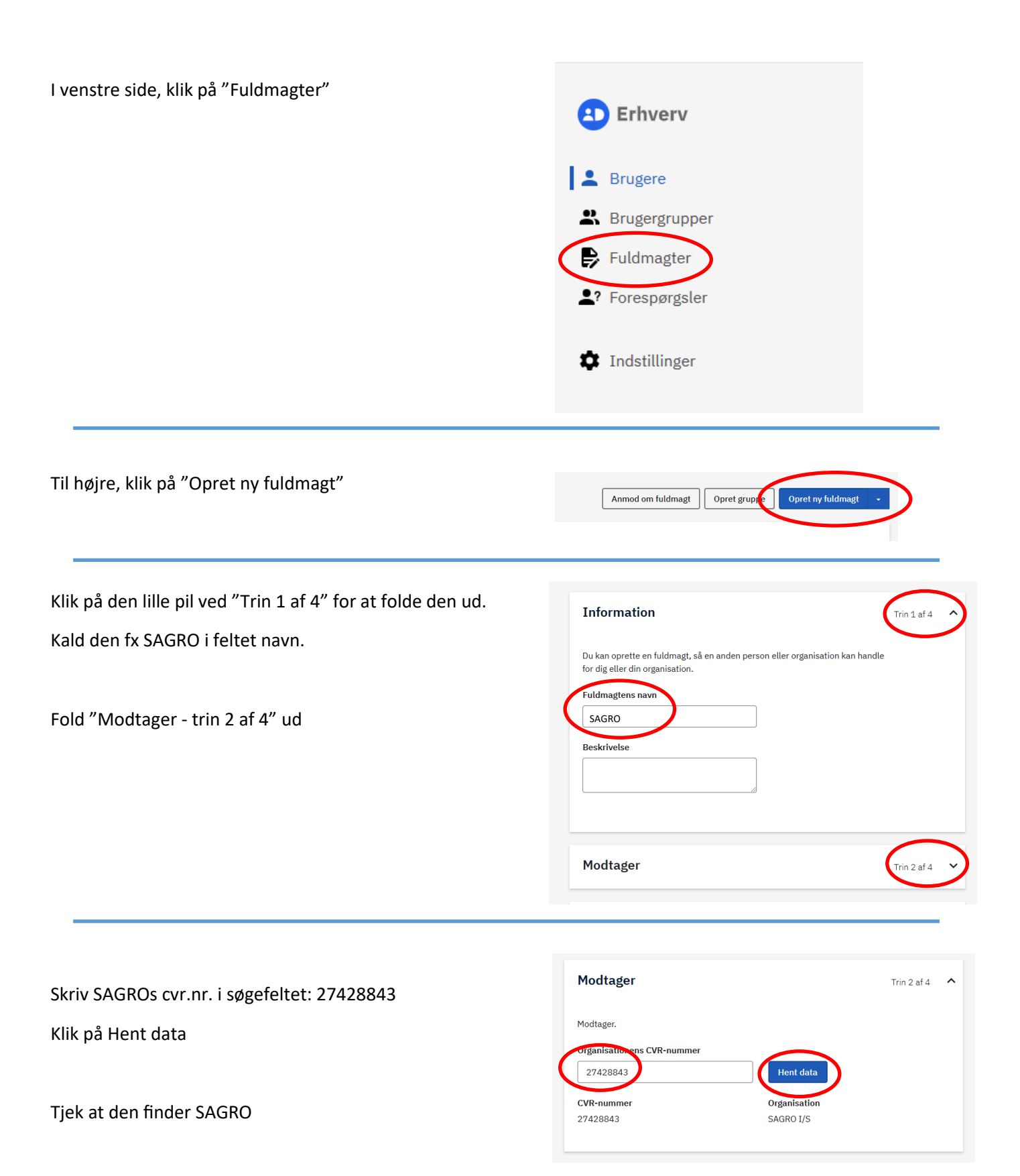

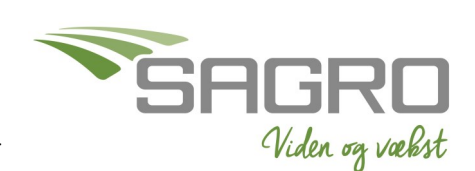

| Fold "Rettigheder - Trin 3 af 4" ud                                 |                                              | Rettigheder                                                                                                    | Trin 3 af 4                                                                                                    |  |
|---------------------------------------------------------------------|----------------------------------------------|----------------------------------------------------------------------------------------------------|----------------------------------------------------------------------------------------------------|--|
| Klik på "Tilføj rettigheder"                                        |                                              | Tilføj rettigheder                                                                                                    |                                                                                                    |  |
|                                                                     |                                              | Her kan du vælge, hvilke rettigheder brugeren skal h<br>> Læs mere om rettigheder<br>Søg efter rettighed<br>b gen<br>v Miljø og landbrug () valgt) | Information                                                                                                    |  |
| rinu ivilijø og landbrug , og klik på linjen.                       |                                              | Alle i kategorien                                                                                                    | Vælg alle i miljø og landbrug                                                                                                    |  |
| Sæt flueben i "Adgang til landbrugsindberetning.dk"                 |                                              | Adgang til landbrugsindberetning.dk                                                                                                    | Fuldmagt til at indberette oplysninger om be-<br>sætninger, gødningsregnskab o.a. på vegne af<br>en landmand i landbrugsindberetning.dk |  |
|                                                                     |                                              | Affaldsdatasystemet: Ret til at ad-<br>ministrere affaldsdata                                                                                      | Ret til at se, redigere og indberette affaldsdata<br>i Affaldsdatasystemet - Miljøstyrelsen                                             |  |
|                                                                     |                                              | DUS Sagsbehandler Preprod: Tildel<br>sagsbehandler-rettighed i DUS<br>Preprod                                                                      | Som DUS sagsbehandler Preprod har du rettig-<br>heder til at udføre de daglige sagsbehandlings-<br>opgaver i preprod miljøet.           |  |
| Klik på "Tildel rettigheder"                                        |                                              |                                                                                                    | Fortryd Tildel rettigheder                                                                                                    |  |
| Fold "Gælder for - Trin 4 af 4" ud                                  |                                              | Gælder for                                                                                                    | Trin 4 af 4 🔥                                                                                                    |  |
| Vælg dit SE-nummer og klik på "Opret"<br>(Undlad at vælge P-nummer) |                                              | Du kan vælge, om fuldmagten skal gælde for<br>nummer i organisationen.                                                                             | et bestemt SE-nummer og P-<br>P-nummer Vælg P-nummer                                                                                    |  |
| Du kan nu se din fuldmagt                                           | <b>Fuldmagter</b><br>Her kan du vedligeholde | fuldmagter                                                                                                    |                                                                                                    |  |
|                                                                     |                                              | Anmod om fuldmagt                                                                                                    | Opret gruppe Opret ny fuldmagt +                                                                                                    |  |
|                                                                     | Afgivne erhve                                | Afgivne erhvervsfuldmagter ^                                                                                                    |                                                                                                    |  |
|                                                                     | Når du eller din organ                       | nisation har afgivet en fuldmagt, kan du se den i listen.                                                                                          | Type 1                                                                                                    |  |
|                                                                     | Fuldmagt                                     | SAGRO I/S                                                                                                    | Organisationsfuldmagt                                                                                                    |  |
|                                                                     |                                              |                                                                                                    |                                                                                                    |  |
|                                                                     | Side 3 af 3 - 5                              | Senest redigeret 25-11-2024                                                                                                    | Viden va vak                                                                                                    |  |